Il n'existe pas d'outil de création de tableau dans Workspace. Il faut donc créer un tableau dans un logiciel de traitement de texte, puis utiliser l'outil « Capturer » 📸 .

| Capturer | Forme libre                 | Fenêtre                                                             | 23<br>Page                                                                                                    |    |
|----------|-----------------------------|---------------------------------------------------------------------|----------------------------------------------------------------------------------------------------|----|
| P        | lacer la capture sur une no | uvelle page<br>nuler On p<br>type<br>place<br>dans<br>du cl<br>page | eut choisir plusieur<br>s de capture, et<br>er cette capture<br>s une nouvelle page<br>asseur ou dans la<br>e courante. | rs |

On peut ensuite créer une catégorie « Tableaux » dans la galerie de Workspace et y glisser ses tableaux.